非常感谢您购买我们的产品。当您打开包装彩盒后,首先请您 检查,其中是否包含以下所有物品。如有缺少,请及时联系购买本机 的销售商找回您的物品。

| NE260点读学习机 | 1台  |
|------------|-----|
| 点读笔        | 1支  |
| 屏幕点触笔(手写笔) | 1支  |
| 电源适配器      | 1个  |
| USB传输线     | 1根  |
| 随机手册       | 1本  |
| 说明书        | 11分 |
| 三包卡        | 11分 |
| 合格证        | 1张  |

# 温馨提示

1.点读机适合使用人群:本产品主要针对小学初中英语、语文、数学 等各科学习而设计,同时有丰富的课外辅导、故事资源,因此理想的 使用年龄段为5-15岁。

2.点读学习机教材下载:通常情况下,出版社每学期都会对教材内容进行修订,用户在新学期开学之初,到网站上更新下载最新的书本资料文件,若因出版社对教材内容进行修改延误您的下载时间,敬请见谅,我们会尽量在最短的时间内上传最新的数据资料。

·本说明书中的图片用于指导用户操作,仅供参考,具体请以实物为准。 ·本公司致力于不断提升产品性能,因此保留对本书中所阐述的功能和 人机界面进行改进而不预先通知的权利。您可登陆诺亚舟教育网 www. noahedu.com 下载最新版本说明书。

·本说明书经过工作人员仔细审核及校对,如仍有疏漏,敬请谅解并指正。

# 目录

| - | 注意事项1            |
|---|------------------|
| = | 基本知识3            |
| Ξ | 安装操作4            |
| 四 | 基本使用说明           |
| 五 | 具体功能操作           |
| 六 | <b>常见故障排除</b> 43 |
| t | 技术规格             |
| へ | <b>售后服务</b> 44   |
| ェ | 环保使用说明           |

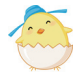

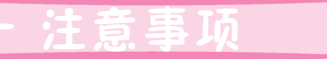

● 本机由高精密元器件组成,禁止用户自行拆卸、修理、改装或重摔,以免对本机造成损坏。如本机出现故障时请及时送往所在地区的售后服务部进行维修。

● 请勿在高温、高压、强磁场、强电场、灰尘大、潮湿等环 境中使用或存放本机。勿扔放、震动机器,以免损坏机器的零 部件。

● 请勿用尖锐的物品接触液晶屏,以免损坏机器的液晶屏, 勿使用挥发性如汽油、酒精、稀释剂及其它有机溶剂清洗机器 表面和内部面板。

● 本机不应遭受水滴或水溅,不应将诸如花瓶一类的装满液 体的物品放置在本机上。

● 使用点读笔点击书本时,请用点读笔垂直点击课本(使课 本与点读笔保持90度),若偏斜或不正确点击都有可能造成内 容发音不准确。

● 请勿将点读笔在地板、墙壁等坚硬粗糙物体上刻划,以免 损坏笔头,正确握笔,切勿用力拉拔点读笔线,以免损坏点读 笔插头,影响点读笔的感应效果。

● 需要使用录音孔录音时,最好距离录音孔小于10cm,以免 影响录音和评测效果。

● 使用220V交流电作为电源时,请使用本机专用的电源适配器。

● 使用电池作为电源时,请使用普通5号(AA)电池4节,安 装时请注意电池 "+、-"极性,不要装反,当声音变小、无音 或屏幕显示暗淡时,请及时更换新电池。

● 请使用符合国家标准的合格电池,以免缩短机器的使用寿 命。

● 请勿新、旧电池混合使用,以免损坏机器。

● 如长时间不使用本机,请将电池取出,以免电池漏液造成 机器损坏。

● 为了延长存储卡的寿命,建议在关机状态下进行插拔卡操作。如果正在对存储卡里的数据进入处理或保存时请勿插拔 卡,以免造成数据丢失。

● 插卡时用力要均匀,且插卡要注意正确方向,装入后要确 保卡已插到位。

● 避免在高磁、高温、高湿度下使用和存放存储卡,不要将存储卡置于高温或直射阳光下,肯要避开静电、磁场。

● 当存储卡中的数据置满后,应尽快将存储卡中的数据转存 到电脑或其它存储介质上,以减少由于存储卡损坏而造成数据 丢失的风险。由于用户使用不当(如误格式化、静电冲击)或 读卡器、TF卡质量问题导致的数据丢失,本公司不承担由此 引起的责任。

● 请勿对存储卡施以重压,不弯曲存储卡,避免存储卡跌落 或受撞击。请勿随意置放,以避免存储卡因受到外力而变形, 甚至折断。最好将存储卡放在抗静电装置中或专用的存储卡置 放盒中妥善保管。

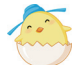

基本知じ

# 主机部件介绍:

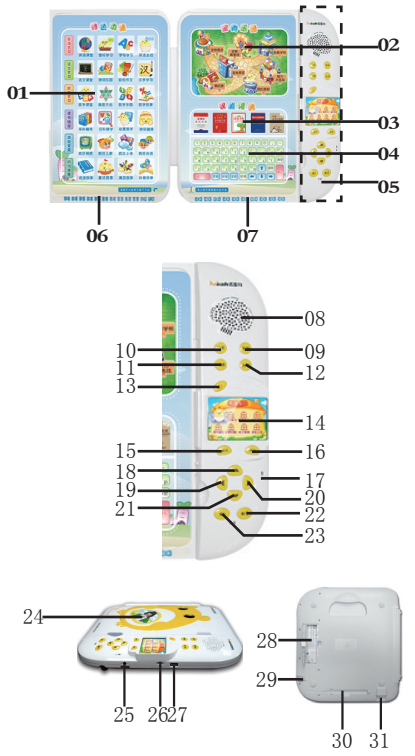

- 01 特色功能区
- 02 宠物乐园区
- 03 权威词典区
- 04 标准键盘区
- 05 功能按键区
  - 06 点读选页区
     07 点读功能区
  - 07 点误功能区 08 发音喇叭
    - 08 **发**目 利 八 09 宠物键
    - 0) 元初促 10 目录键
  - 11 词典键
  - 12 选书键
  - 13 开/关键
  - 14 液晶显示屏
  - 15 确认键
  - 16 返回键
  - 17 录音孔
  - 18 上方向键
  - 19 左方向键
  - 20 右方向键
  - 21 下方向键
  - 22 音量增加键
  - 23 音量减小键
  - 24 个性照片相框
  - 25 麦克风插孔
  - 26 TF(存储)卡插孔
  - 27 供电/数据下载USB
  - 接口
  - 28 电池仓
  - 29 点触笔插槽
  - 30 点读笔笔槽
  - 31 点读笔插孔

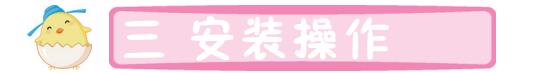

# 1 电池安装

本机使用普通5号(AA)电池4节,更换电池时请按照"+、-"极性 安装电池,不要将新旧电池混合使用。当机器提示"电池电量不足,请及 时更换"、声音变小、无音或屏幕显示暗淡时请用户及时更换电池。

安装电池时请先打开电池后盖,然后装入四节电池,盖好电池盖即 可。

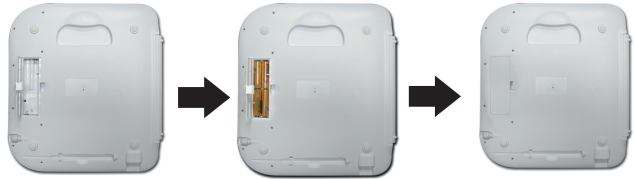

打开电池盖

读机的USB插口中。

2 外接电源适配器

装入电池

盖好电池盖

# 

# 3 插点读笔操作

将点读笔的一端接到点读机的点读笔 插孔中,接好后机器点读笔才可以使用。 在我们平时不用时,可以将点读笔放入点 读机背面的点读笔笔槽中。

将USB线的一端接上充电器,然后 将充电器接到外接电源上,另一端插到点

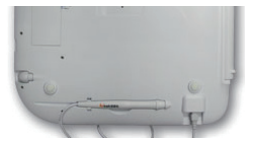

# 4 书本定位

如果我们的课本是胶装课本请将胶装部分落在机器凹槽内,并压平 课本。骑马钉课本则需将装钉线对齐凹槽中间的位置,请注意书本要靠 下边放置,如下图所示:

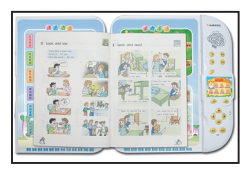

# 5 点读笔操作方法

为了使点击效果最佳,请用点触笔如下图所示正确方法"垂 直"点击。若偏斜或不正确点击都有可能造成内容发音不准确。

正确点击方式如下图:

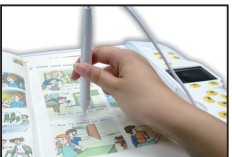

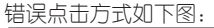

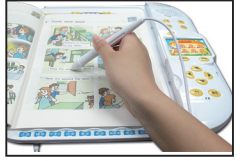

# 6 更换个性相框

点读机外壳上有个性照片相框,小朋友们可以把自己的相片装在机器外壳的个性相框内,为我们的机器装扮一份属于自己的特色! (也可以放人我们随机配送的相片哟!)

请先将机器壳的相框锁打到左边,抠相框右下角有三角形标识 处,开相框盖,放上自己的个性照片,盖上相框盖,再将相框锁掰 到右边即可。

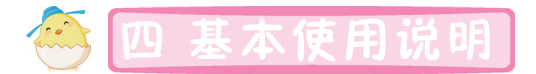

# 1 开/笑机

开机: 将机器平放在桌面上,按"开/ 关"键,之后将会有开机画面和开机提示 语。

开机后默认为进入上次关机时点读的课 本和页数。

关机:在开机状态按"开/关"键关机。

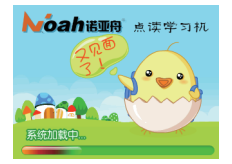

★根据"系统工具"中的"自动关机"所设的时间,若在该时间 段内无任何操作(播放音乐、视频课件及故事除外),机器将自 动关机(系统提示"要关机了,5,4,3,2,1,bye-bye")。 ☆系统升级后首次开机要进行笔点校正,正常关机系统自动保存 相关设置,下次进入系统时无需再进行笔点校正。笔点校正具体 操作请参照"系统设置"中的"笔点校正"。

# 2 音量调节

在部分界面中,按音量调节按钮 (••)、(••) 弹 出音量调节框并可调节声音的大小,在音乐、课件等播 放界面,按此键不弹出提示框,直接调节音量的大小, 音量调整范围为:0—19级。

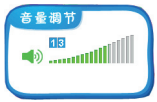

部分界面屏幕标题栏右上角有音量调节按钮,可点击屏幕上的音 量调节按钮中的"--/+"调节音量大小。

- 6 -

# 3 主目录功能

在非目录状态下按 [18] (目录键)进 人主目录界面,目录包括英语学习、语文学 习、数学学习、疯狂宝贝、课外辅导、轻松 乐园、电子词典和系统工具八个模块,按方 向键可循环切换不同的模块。

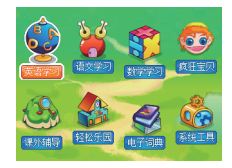

也可以直接点击需要的模块进入相应功能的二级目录中。

# 4 功能按键说明

| 按键          | 功能说明                                                |
|-------------|-----------------------------------------------------|
| 3           | 开/关机功能键                                             |
|             | <ol> <li>选择目录、内容、输入内容结束后需要确认时,<br/>按此键确认</li> </ol> |
| - Amix      | ②各功能状态下界面上特别指定的功能作用(对应显示屏左下角的具体功能操作按钮)              |
|             | ①在一般情况下,按该键退出当前功能,返回上级<br>目录                        |
|             | ②各功能状态下界面上特别指定的功能作用(对应显示屏右下角的具体功能操作按钮)              |
|             | ①方向键,按键移动光标、选择目录和文件等                                |
|             | ②各功能状态下特别指定的功能作用(对应显示屏中<br>指定的具体功能操作按钮)             |
|             | 调节音量,调整范図为0-19共20级                                  |
| 月委          | ①在任意界面按此键进入主目录菜单                                    |
|             | ②在主目录界面下切换各功能模块                                     |
| <b>2</b> 10 | 按此键进入宠物的家界面 (若未领养宠物时进入宠物<br>领养界面)                   |
| 词典          | 按此键进入电子词典功能的二级目录                                    |
| 选书          | 在任意界面按该键进入课本点读选书功能界面                                |

注意 ★ "确认"、"返回"以及方向键的操作在具体功能说明中不 再单独说明,请根据显示屏上的提示进行按键操作,如音标学 习中的 △並圖 表示按上方向键进入单词学习界面。

# 5课本选择

按点读机右侧的 **\*\*** 按钮或者选择语 文、数学、英语学习中的各科点读功能进入 选书文件列表界面,按方向键选择需要的课 本文件,按 **\*\*** 键或者直接在文件列表界 面点击需要的课本进入课本点读功能中,进 入选中的课本点读后会提示课本信息,点选 页码进入想要学习的内容。

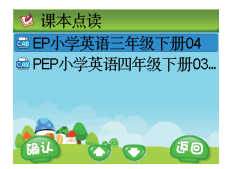

# 6 宠物功能简介

宠物是NE260点读学习机的一大功能特色,有了宠物的陪伴,我们 学习不再枯燥。

在任意界面中按"宠物"键或在非点 读状态下点击面板上的宠物乐园中的"我的 家"就能进入宠物的家中了。第一次进入宠 物功能时需要领养宠物。

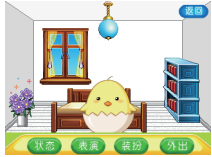

宠物乐园包括:宠物商店、宠物家居、我的家、宠物背单词、技能 学校、我的资料和智力大挑战。

### 宠物商店

在非点读功能中,点击宠物乐园的"宠物商店"进入用品商店,在 商店可以购买食品、清洁用品和玩具。点击商品弹出是否购买的提示框, 再点击提示框中的 @ 确认购买,若金钱不够则提示余额不足。

### 宠物家居

在非点读功能中,点击宠物乐园中的"宠物家居"进入家居商店,在商店可以购买家居用品和房屋。点击商品中的 •• 可以查看要求等级、有效期和价格。点击商品中除 •• 外的其它地方可以弹出是否购买的提示框,再点击提示框中的 •• 确认购买,若金钱不够则会提示余额不足。

### 我的家

"我的家"包括状态、表演、装扮和外出四个部分。

宠物状态

在"我的家"中点击 💶 或非点读功 能中点击面板上的"我的资料"进入宠物状 态界面中。

宠物状态包括宠物的昵称、级别、成长 值、升级剩余成长值、财富、饥饿值、清洁 值以及心情值等相关参数值。

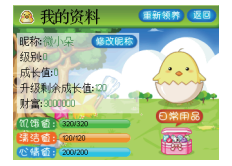

点击 🚟 进入日常用品界面,会显示已有的食品、清洁用品和 玩具,若没有任何用品,会提示用户"空空的,快去宠物商店购买 吧!"用户可以到宠物商店购买宠物用品,并显示余额。

点击 ■■■■ 可以修改昵称,输入相应的昵称,点击 ■■ 即可; 点击 ■■■ 可以重新领养宠物。

宠物状态相关参数说明:

饥饿值:在开机状态下,饥饿值随开机时间增加而减小,饥饿度 增加,要记得给宠物喂食啊;

清洁值:在开机状态下,清洁值随开机时间的增加而减少,需要 使用清洁用品增加清洁值;

心情值:使用玩具可以增加小宠的心情值,在学习时间过长时, 我们需要娱乐来增加小宠的心情值;在娱乐时间过长时,我们需要通 过学习来增加小宠的心情值,记得学习娱乐两不误哟;

财富:我们使用学习功能都能增加财富值,使用课本点读还能 额外地增加财富值,有时系统会出现随机事件,会意外地获得或失 去财富呢;

成长值:开机状态下,宠物就会生长,若宠物的饥饿值、清洁值 和心情值都高时,成长值增加得更快哟!

### 宠物表演

在宠物的家中点击 💷 进入宠物表演功能界面中。

点击 (开始轰荡) 开始录音,当系统识别到录音后会做出相应的动

- 9 -

作(要求此单词是技能中已经学会的单词);点击 **(2015)** 查看技 能表演方法;点击 (**251)** 查看已经学会的技能,只有已经学会的 这些技能才能表演,记得经常表演能提高熟练度,不然会忘记这些 技能的哟!

### 宠物装扮

在宠物的家中点击 💷 进入宠物装扮界面中。

在宠物装扮中包括家居用品和宠物房屋两部分。点击家居用品 或宠物房屋查看已经拥有的家居或房屋。点击相应的物品可以装扮或 撤下物品,当物品没有装扮时,点击该物品,要求确认是否装扮,点 击"确认"进行装扮;当该物品已经装扮时,显示"装扮中",此时 点击可以撤下物品。

宠物装扮下方显示财富余额。

### 宠物外出

在宠物的家中点击 🚳 进入宠物乐园中(除面板多了"我的资料"外,其余功能和面板的宠物乐园一样,在此时点击面板和点击屏 幕中对应功能效果相同)。

点击"我的家"进入宠物的家中; 点击"宠物家居"进入宠物家居商场;点 击"宠物商店"进入宠物商店;点击"宠物 背单词"进入宠物背单词功能中;点击"技 能学校"可以学习新的技能;点击"智力大 挑战"进入智力大PK功能中。

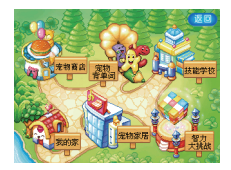

### 宠物背单词

宠物背单词在英语学习的"宠物背单词"功能中详细介绍。

### 技能学校

点击"技能学校"进入技能学校界面中,在这里可以学习更多的 新技能。已经学会的技能会显示"已学",不需要重新学习。 未学会的技能需要缴纳一定的学费且达到要求的等级才可以 学习,学费直接从财富中扣除。点击想要学习的技能,弹出提示 框: "您确定要让宠物学习这个技能吗?"选择"确认"开始学 习,大声读出该单词即可学习该技能,若读错或系统未识别出来,点 击"重读一遍"重新读一遍,直到两次发音正确,即可学会该技能, 学会的技能可以在宠物表演中表演哟!

### 智力大挑战

智力大挑战和小宠进行智力大PK,记得听完题目在提示音后要 大声说出答案哟,不然就被小宠抢答了。点击"智力大挑战"进入 挑战项目选择界面,包括"谜语百题"、"百科智多星"、"古诗 接龙"三个部分。

系统报出题目后,由小朋友和宠物抢答,若小朋友未答,则宠物 抢答,按 **6** 键或答完题后,界面显示宠物答对题数和小朋友答对 的题数,快来和我们的小宠进行一场智力对决吧!

### 7 输入法

除了某些特定功能,如在英文词典的输入状态下只能输入英文; 在中文词典的输入状态下只能输入中文;在其他需要输入资料或查找 信息时,既可以输入中文,又可以输入英文。

当需要使用输入法时,可点击输入框或点击屏幕右上角的输入法 提示图标,系统会自动弹出默认的输入法(默认输入法为用户上次退 出功能模块时使用的输入法,第一次为手写输入法),点击相应的图 标切换到其它输入法,点击 III 切换为手写输入法;点击 IIII 切换为 拼音输入法;点击 IIII 切换为部首输入法;点击 IIII 切换为英文输 入法,在英文输入法中点击 III 切换字母的大小写状态。

在使用软键盘输入过程中,可点击软键盘上的 ≥ 关软键盘; 点击 = 输入空格;点击 = 删除光标前的字符;点击 = 确 认输入。

在中文输入状态下,确认输入后进入联想输入状态,可直接点击 输入需要的字符,也可以重新输入内容。 用户需要输入内容时,可以直接使用标准键盘输入。若当前功能 需要输入英文时,则默认为英文字母输入;若当前功能需要输入中文 时,则默认为中文输入法,点击面板标准键盘上的"拼音"切换为拼 音输入法,点击"部首"切换为部首输入法。

英文输入: 直接点击面板标准键盘相应的英文字母即可输入。

拼音输入:点击面板上标准键盘上的拼音字母输入相应的拼音, 然后选择汉字前面的数字输入相应的汉字,点击面板上的左右方向键 或按 (、) 键可切换到上一屏/下一屏。

部首输入:先输入汉字的部首笔画数,选择需要的汉字部首,再 输入该汉字剩下的笔画数,找到相应的汉字即可输入。

### 手写输入

当需要输入文本时,在默认为手写输入法的情况下,点击屏幕 右上角的 201 按钮,弹出手写输入法提示框,或者在其它输入法状态下点击软键盘的 20 按钮,进入全屏手写输入状态。当前需要输入 中文时则默认识别为中文手写,当前需要输入英文时则默认为识别 英文字母手写。

可点击输人法软键盘中的 (m)、(c)、(m) 分别切换为拼音、部 首和字母软键盘输人法。

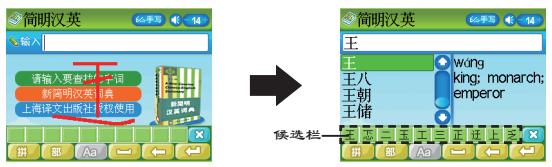

若手写时起笔点为按钮时,执行按钮操作而非手写操作。手写输 人内容后,在光标处会自动显示系统识别到的第一个字符,并在候选 栏中显示其他候选字符,可点击正确的字符确认输入。 在软键盘输入状态下点击 👩 切换为英文键盘输入。

点击软键盘上的字母进行输入,可点击 💩 切换字母大小写状态。

### 中文输入

### 拼音输入

点击 💷 切换为拼音输入法软键盘。

点击软键盘中的按键输入拼音。拼音输入法采用完整拼音输入,

无须输入声调,用26个字母输入拼音。

如点击"lü",在候选框中会显示相同 拼音的候选字,可点击 ■、 ▶ 查看未显的内 容,选择点击正确汉字确认输入。

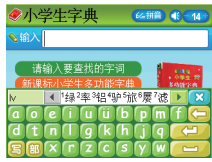

### 部首输入

点击 💷 切换为部首输入法软键盘。

点击数字键输入汉字部首的笔画数,在候选栏中显示该笔画数的 部首,点击 ■、■ 查看未显示的内容。

选择点击需要的部首后,再输入剩下笔画数,在候选栏中显示笔 画数相同的汉字,点击候选字后的箭头查看未显示的汉字,点击选择 正确的汉字确认输入。

# 8 屏幕取词

在课本点读文本显示、词典释义、轻松作文等文字浏览界面下, 可进行屏幕取词,查看所选字词在"新课标英汉词典"→"新英汉词 典"(英文)及"现代汉语"→"成语词典"→"简明汉英"(中 文)中的释义,按顺序自动搜索,当一本词典中查不到时自动到下 一本词典查找。功能操作举例如下:

在课本点读功能的点读状态下,当用户点击课本时,屏幕上显示 点读内容为英文单词时,还有在电子词典或百科搜学功能中,选择相 关的字词后,仅显示该字词的基本释义。 点击面板右下角的"取词",系统默认反 显当前屏幕上第一个汉字或单词,按方向键选 择需要的汉字/单词,按"确认"键或直接点 击需要查询的字词,显示该词的基本释义。

在轻松作文或语文课本点读中可对选择 的字词进行屏幕取词或百科搜学,在百科搜 学中可对选择的字词进行屏幕取词。

在弹出的选项框中,选择屏幕取词则 同电子词典中的屏幕取词,显示选中字词的 基本释义。点击释义框外的其它任意地方或 按"返回"键关闭释义框。

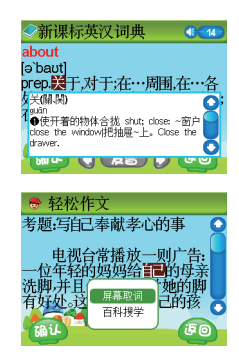

若找不到该字词,则提示:未找到该词;选择百科搜学进入百科包 搜索,将搜索结果显示出来,若找不到该词条相关内容,则提示:无相 关文件。

注意 ★面板右下角的"取词"仅点读时有效,使用面板进行屏幕取 词时只能取单个汉字或单词。

☆课本点读功能中,显示在屏幕上的正文为中文时,可以进行屏 幕取词和百科搜学,在英文文本中,直接显示单词基本释义。

# 9 TF(存储)卡使用

本机具有内存容量无限扩充的功能,其所使用的TF(存储)卡为一般 市面上销售的通用TF(存储)卡。

建议购卡时,请带上本机,以确保本机可识别所购买的TF(存储)卡。 使用卡前,请先阅读TF(存储)卡的使用说明书。

插卡方法:

本机支持热插热拔功能,请按右图方向插 人TF(存储)卡。

TF(存储)卡完全插入后,屏幕会显示"TF卡插入"提示,表示卡已成功插入。 插入后系统工具的文件管理中显示TF(存储)卡的存储状态。

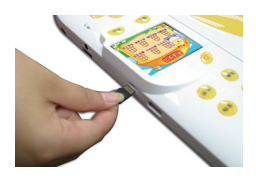

- 14 -

如无提示框显示,则表示TF(存储)卡没有完全插入,本机将无法读 写卡。请完全拔出卡后重新插入。

### 拔卡方法:

向机身方向按压TF卡,听到"嘀答"声后松开,TF卡弹出。把 TF卡完全抽离机身,屏幕会显示"TF卡拨出"提示框。

如果在没有显示提示框的状态下,再次插入TF卡,机器将无法正 常读写TF卡。

★因部分电脑在Windows2000或vista操作系统下的USB驱动识别不标准性,可能会出现TF卡无法识别现象,建议用户使用Windows XP操作系统。

☆当机器正在读取TF卡资料时,请勿插拔TF卡,否则可能会导 致资料丢失、资料损坏,甚至TF卡损坏。

★当点读机正在进行声音播放时,请勿插拔TF卡,否则可能会 出现异常情况。

☆当点读机与电脑连接时,请勿插拔TF卡,否则可能会导致资 料丢失,资料损坏,甚至TF卡损坏。

# 10 文件下载功能

### ①网站资料下载并解压

若需要下载资料,可先登录诺亚舟教育网(http://www. noahedu.com)NE260或相关的资源网站的下载专区中,将您所需要的 文件资料下载至电脑中,然后进行解压,解压后复制到点读机的相应文 件夹中,即可使用。

★下載的文件一般为压缩文件,需解压后才能使用。请记住保存文件的路径。

### (2)U盘直接下载

将USB数据线-端插入电脑USB接口,另 -端接入机器USB接口,按开/关键开机,待 开机完成后机器会自动进入USB连接状态。连 接成功后,在电脑屏幕右下角任务栏上,可以看 到"弹出/拔出"图标 ᠌。此时可将电脑中的 文件资料复制到本机中对应的文件夹下使用。

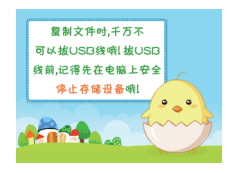

- 15 -

等文件复制完后用鼠标左键点击图标 🎐 弹出如下提示框: 安全賺 USB Mass Storage Device - NBAB(G) 点击提示框,弹出"安全地移除硬件"对 话框即可断开电脑和点读机的连接,最后拔下USB数据线。

# **注意** ★传输文件时,突然断开USB传输线连接,可能导致数据丢失 或硬盘出错。

☆断开点读机与计算机连接时,请先点击电脑屏幕右下角的"弹出/拔出"图标安全退出。

| 主目录  | 功能名称               | 支持播放文件的后缀名        |
|------|--------------------|-------------------|
| 课本点读 | 课本点读/随机手册          | . cas(*)          |
|      | 英语课堂               | .nwo(*)/.avi      |
| 英语学习 | 音标学习/字母学习          | .bin(*)           |
|      | 英语会话               | .mlc(*)/.mp3+.lrc |
|      | 语文课堂               | .nwo(*)/.avi      |
|      | 诗词乐园               | . nwc (*)         |
| 语文学习 | 拼音学习               | .bin(*)           |
|      | 汉字学习               | .wch(*)           |
|      | 轻松作文               | .ssl(*)           |
|      | 数学课堂               | .nwo(*)/.avi      |
| 数学学习 | 奥数天地/数学故事          | . nwo (*)         |
|      | 数学口诀               | . nwe (*)         |
|      | 疯狂视频               | .nwo(*)/.avi      |
| 疯狂宝贝 | 疯狂小诗/疯狂会话<br>/疯狂儿歌 | .mlc(*)/.mp3+.lrc |

③各功能能支持播放文件格式

|      | 动漫国学        | . nwc (*)           |
|------|-------------|---------------------|
|      | 动漫故事        | .nwo(*) /.nwe(*)    |
|      | 有声故事        | .mlc(*)/.mp3+.lrc   |
| 全能学习 | 十万个为什么      | . nwe (*)           |
|      | 小小音乐家/诺浸大百科 | .nwf(*)             |
|      | <b>多科学习</b> | .nwo(*)/.avi        |
|      | MP3音乐盒      | .mp3+.lrc/.mp3/.wma |
|      | MP4电影院      | .avi/.mp4           |
| 轻松乐园 | 电子书屋        | .txt                |
|      | 电子相册        | .bmp/.jpg/.png      |
|      | 数码录音        | .wav                |
| 系统工具 | 程序升级        | .upg(*)             |

注意 ★后缀名后标注(\*),表示这类文件为特定制作的文件格式,需到指定的教育网上下载,后缀名中无(\*)的为通用格式,用户可以在其它相关资源网站上下载相应格式文件使用。

# 11 系统升级

针对机器的一些功能的提升、拓展、改进和优化,诺亚舟公司会不 定期将最新的系统升级包发布到公司网站上,让各用户能方便直接的进 行系统升级。

升级前请插上电源,保证电源稳定供给,为了避免点读机在升级 过程中因电量不足导致升级失败甚至系统崩溃,升级时,请取出电池, 直接插上外接电源供电,在系统工具中的产品信息中查看当前的系统版 本,请登录诺亚舟教育网(www.noahedu.com),在下载中心\点读 机\NE260\升级程序中,根据机器的版本状态选择合适的升级文件下载 到电脑中,解压后即可使用。 请通过USB线将机器与电脑连接起来,然后将升级文件拷到U盘的升级程序目录下,拷贝完后,请退出USB连接,选择"系统工具"功能,在系统工具的系统升级界面下按"确认"键进行系统升级。

升级完后,请断电后重新开机。

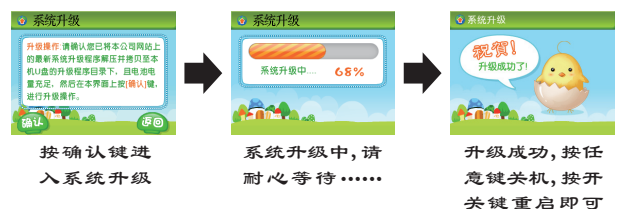

# 12 文件列表操作

当功能需要进行文件选择操作时,有两种方法选择文件。

举例:如当进入课本点读功能时,需要先 选择课本点读文件。进入文件列表界面,可以 直接点击需要的文件进入该文件点读界面,也 可以按方向键选择需要的文件,再按 44 键或 点击 48 按钮进入文件该文件点读界面。

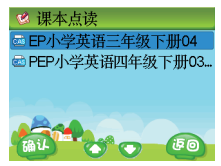

注意 ★此方法不仅针对文件列表,对目录选择操作方法也是如此。

☆文件列表的类型不同,进入功能界面也不同,如课本点读选 择文件后是进入该文件点读界面;若为课件列表,选择文件后 进入课件播放界面;若是MP3音乐,选择文件后进入MP3播放界 面等。

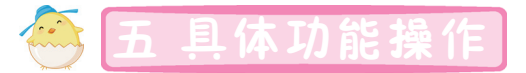

# 1面板功能

面板为我们提供了实用且方便的操作,面板主要分为特色功能区、 宠物乐园区和权威词典区三个部分。面板功能针对非课本点读功能全部 有效。

特色功能主要是机器内的一些经典的功能,如英语课堂、古诗乐园、 奥数天地、疯狂视频等,点击面板上图标进入相应的功能中;宠物乐园区 带我们畅游宠物的世界,点击面板上对应的区域进入相应的功能中;权威 词典包括各大权威词典和标准键盘两部分,权威词典区为我们提供方便的 查词典功能,标准键盘为我们输入字母和汉字提供了方便。

# 2 英语学习

实用的课本点读、经典的英语课堂、简单的音标学习、字母学习、 常用的英语会话、快乐的宠物背单词让小朋友们随时随地遨游在英语学 习的海洋中。

### 课本点读

强大而实用的课本点读功能,不仅可以进行课本点读,还可以对课文 进行辅导、听课文、领读、复读、跟读等,并可以进行背单词和测验。点读 课本可以为宠物获得财富哟!

### 选书

在一级目录中选择"英语学习"进入二级目录,点击选择"英语 点读"图标,或直接按"选书"快捷键进入课本点读"教材列表", 点击选择需要的教材,进入所选教材,先播报当前教材名称,然后进 入该课本点读界面,显示当前页的页码、语速和音量。

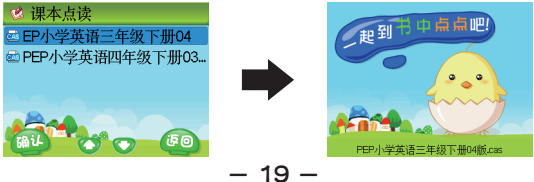

### 选页

### 点读

进入课本点读时默认状态为"点读"状态, 屏幕状态区的工作状态 指示为"点读"。用户可直接点击书本进行点读学习。

当用户点击课本时,屏幕上出现点击的课本正文内容,可点击屏幕上的正文内容或点击面板右下角的"取词"后选择需要的词按 (ANA)进行屏幕取词,点击 [378]改变显示字体的大小。

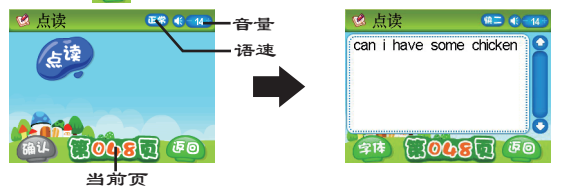

### 辅导

点击"辅导"进入辅导功能,先进行重难点讲解,在讲解过程中,点 击面板无效。在辅导过程中,点击 🚾 进入单词学习界面。

在单词学习界面,点击单词对选中单词发音,并且在图片下方显示 该单词的解释,点击滚动条上下的箭头可以移动显示一屏中未显示的单 词;点击 200 对当前选中的单词重新发音,点击 2010 进入跟读 界面,系统发音后,在"滴"声后开始跟读,跟读完成后系统会给出一 个评价,点击 2011 进行对比,点击 0百级一双0 再练一次,点击 2000 返回到单词学习界面。

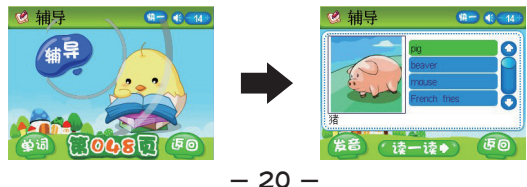

听课文是将当前页课文读-遍,用户若 用点读笔点读本页的任意句子,则从该句往 下继续听课文。

在读课文的过程中,点击 489 暂停播 放,点击 680 继续播放,点击 680 返回 到点读状态中。

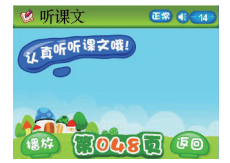

### 领读

领读的过程就像老师带我们朗读课文,老师读一句我们跟着读一句; 在领读过程中,机器播放一句后发出"滴"声并将有一段时间留给用户跟 读。(英文课本不包括中文翻译的领读)。用户若用点读笔点读本页的任 意句子,则从该句往下继续领读。领读结束后,自动返回到点读状态。

### 复读

复读将无限次朗读用户所点击的句 子,使用点读笔点击课本中的内容后,再点 击"复读"则不断地重复播放当前句子,按 任意键或点击其它位置停止复读。

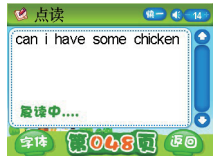

注意 ★学习状态下,需先点击课本内容才能进行复读。 ☆测验、辅导、背单词状态下点击"复读"无效。 ★跟读状态下,点击"复读"则重复发音开始点击的句子。

### 跟读

跟读也是机器读一句,小朋友跟读一句,但读完后系统会播放机器读 音和用户读音进行对比,可使小朋友练习并提高自己的发音哟。

在点读状态下,点击课本中内容后,点击"跟读"界面提示后重 新播放当前句的语音,同时屏幕提示框:"原音播放中…",播放结束 后,发出"滴"的一声后开始录音,屏幕显示:"录音中……"。录音 结束后自动播放原音和录音,同时屏幕显示"对比中……"。对比完后 自动返回到点读状态。

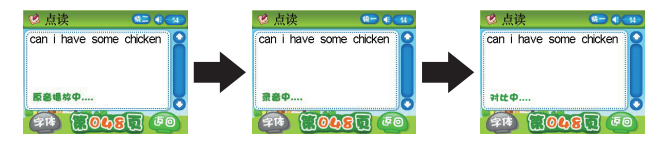

### 背单词

点击"背单词"进入背单词功能中,系统发出提示语后,点击 (2012) 进入单词界面中,首先系统对当前单词发音,然后用户输入单词,输入完后点击输入法中的 (2013) 确认即可确认单词。

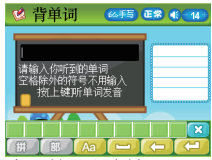

### 测试

为了让小朋友牢记学过的知识,在每一页都会有测试,测试包括页面测试和期末测试。

点击选择"页面测试"机器将以提问的 方式对小朋友进行测验,然后根据用户答题 判断正确与否,测验一题后,对用户当前答题 给出评价。

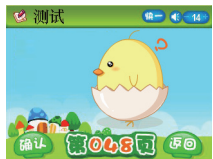

期末测试是对整本书进行测验,选择不同的测试卷进入测试题中, 根据屏幕提示按 通 键开始答题。若用户选择正确答案则可以进入下 一题,若用户选择了错误答案,则显示正确答案,部分题给出相应的解 析,请根据屏幕提示进行操作。 点击"变速"键,将改变语速;每次改变一级,顺序为:正常 →快|→快||→慢||→慢|→正常。调整范围为五级:慢|、慢|、正常、快 |、快||。

# 注意 ★先设定变速级别后,点击"复读"可即时变速复读(语速为 设定值)。

☆设定变速级别后,点击"跟读"原音和录音对比时,原音变速,录音不变速。

### 取词

在课本点读的点读功能中,屏幕显示点读内容文本时,点击"取词"可以选中汉字或单词,按方向键选择需要的汉字或单词,按"确认"或点击屏幕上的 200 按钮显示该单词或汉字的基本释义。

### 英语课堂

看视频学知识,边看边学,轻轻松松获得知识,帮助小朋友学 习更多英语知识。

- 23 -

进入英语课堂后,用户选择列表文件, 按"确认"键就可以进行英语视频文件的学习 哟! 在播放界面,点击 图 键暂停播放,点 击 图 继续播放,点击 图 进入全屏播 放,点击 3、2 控制快进或快退,点击 图 停止播放,按钮变成 60 ,点击 60 退出 播放界面。

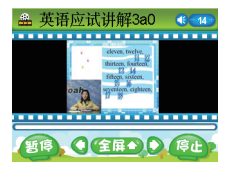

### 音标学习

音标学习帮小朋友纠正错误发音习惯,进 人发音学习界面,按左右键切换不同的音标, 点击 (1918)进入单词学习界面;点击 (1919)进 入练习界面;点击 (2018) 键进人发音学习界面; 点击 (2010) 返回到音标类型选择界面。

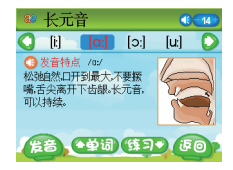

在练习界面,用点触笔点击音标相同的字母,选择完成后,点 击 💵 判定正确答案。

### 字母学习

在学字母界面,点击左边的 ☞3、 ☞3 按钮可切换大小写字母学习,点击 ☞3 查 看当前学习的字母笔顺,点击 ●3 预当前 字母进行跟读;

唱儿歌在播放过程中,点击 <br/>
電池 暂停播放,按钮变为 <br/>
電券 继续播放,在播放过程中,点击 <br/>
停止播放,按钮变成 <br/>
季回,<br/>
点击 <br/>
季回 退出播放。

动手练主要是测试小朋友对字母的认识,可以点击标准键盘,也可以直接在右边的输入框手写输入字母,点击 (20) 判定答案,点击"重读"重新发音。

### 英语会话

在英语学习中选择英语会话进入英语会话列表界面,选择需要的文 件进入浏览播放界面。

在播放界面,点击 (189) 暂停播放,按钮变为 (184),点击 (184) 继续 播放;点击 (116) 切换播放模式;点击 (115) 切换显示方式;拖动滚动 条或按上下键移动到上一句/下一句;点击 (184) 停止播放(图标由 (184) 转换成 (150)),点击 (180) 退出播放界面返回到列表界面。

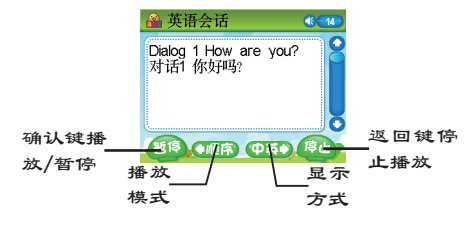

- 24 -

### 宠物背单词

宠物背单词主要用来背单词,在英语学习功能中选择宠物背单词进入 该功能后,选择相应的需要学习的文件和组别,进入背单词功能。

宠物背单词分为"跟我说"和"跟我写"两个部分。

跟我说:进入该功能后,系统播放当前单词的发音及拼写,点击 □、□进入上一个或下一个单词学习界面,点 □、□进入上一个或下一个单词学习界面,点 击 □、□进入录音界面,朗读当前发音的单词, 读完后系统会对小朋友读的单词进行评价,

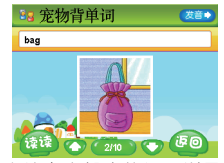

可以点击屏幕上的"对比"进行对比哟!也可以直接点击相应的提示学习 下一个单词或重新朗读。

跟我写:进入该功能后,系统播放当前单词的发音及拼写,点击 ■■ 可重新发音,点击 ■、 ■ 键进入上一个/下一个单词,点击 ■3 进入单 词输入界面,具体输入方法请参照输入法介绍中的英文输入法进行输入。 输入完单词后点击 ■ 或点击 ■ (关闭输入法时),判断单词是否 正确,按"返回"退出本组单词学习。

### 3 语文学习

动漫诗词乐园、启蒙拼音学习、小学汉字学习、语文课堂和轻松作 文让我们语文学习轻松搞定。

### 语文点读

语文点读功能中面板右边下方的点读功能区仅点读、辅导、测试、 变速和取词有效。

点读:操作方法同英语点读;

辅导:辅导包括知识讲解和生字学习两个部分,点击"辅导"进入 辅导功能后,屏幕出现讲解的内容,用户可以查看讲解内容。点击"生 字学习"可以进入生字列表界面,点击某个具体的生字进入生字学习界 面,包括拼音、笔顺、组词、解释和多音字学习;或点击"生字练习"进 人练习界面。

测试:测试包括字、词、句测试和期末测试。汉字记忆根据屏幕提示 的汉字写出正确工整的汉字;组词专家和造句高手根据给出的题目点击选

- 25 -

择正确答案;期末测试选择不同的试卷后根据屏幕提示进行测试。

变速:操作同英语点读中变速,请参照英语点读中的"变速"操作。

取词: 语文点读取词后包括屏幕取词和百科搜学两部分,请参照基本使用说明中的"8 屏幕取词"操作。

### 语文课堂

语文课堂功能操作同英语学习中英语课堂,具体操作请参照英语学 习中的"英语课堂"。

### 诗词乐园

在文件列表界面,点击选择需要的文件进入 课件播放界面。在课件播放时,可直接点击屏幕 或按方向键快速翻页(点击屏幕快速向后翻页, 最后一页无效。)按"返回"键退出播放返回到 文件列表界面。

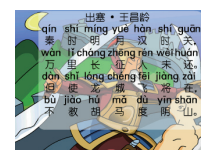

### 拼音学习

拼音学习通过看、听、练进行学习,让 用户熟练掌握每一个拼音。在学习界面,按 左右键可以切换学习不同的拼音哟,同时用 户可以随时点击 (到)键进人练习界面。

练习分为选择题和描红两部分,选择题 可以直接点击正确答案或按方向键选择答案

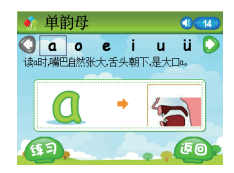

后点击 <sup>●●●</sup> 键进行答题,答题后系统给出判定结果。点击 <sup>●●●</sup> 进入描 红练习,可对字母进行描红。点击 <del>●●</del> 查看描红演示。描红正确后,宠 物会给与鼓励,并进入下一拼音的学习界面。

### 汉字学习

汉字学习是小朋友良好的语文启蒙老师, 通过读音、笔顺、解释、组词、造句、多音字 以及同反义词等最基础的语文课程,陪小朋友 一起走过识汉字阶段。

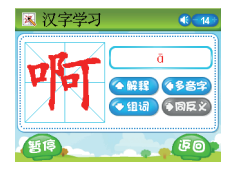

汉字的解释界面是进入该汉字在小学生多功能字典或现代汉语词典(小 学生字典中没有的汉字)中的解释,在组词界面,可以查看组词的例句,也 可以播放例句的发音,如果该汉字是多音字,则可以查看多音字举例,比较 等,若该字有同反义词,可以点击"同反义"按钮查看同反义词。

使用汉字查找功能用户可以方便地查找自己想要学习的汉字。输入 要查找的汉字,点击 📾 或 💶 即可查找。

### 轻松作文

轻松作文,让我们轻松学习写作。进入轻松作文功能后,点击选择 不同的种类,层层点击选择并查看相应的文章和内容。

还可以选择"作文检索"进入关键字搜索 界面,输入你要搜索的关键字,点击 500 或 点击 [1] 就可以查到你要的文章了;点击 打开下拉框,可以查看之前搜索过的内容;点 击 620 清空输入的内容或在打开下拉框时清 空下拉框中光标选中的记录。

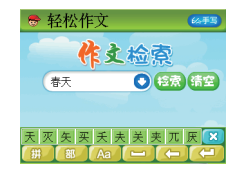

### 4 数学学习

我们主要是通过数学课堂、奥数天地、数学乐园、数学故事、数学 □诀和计算器来帮助小朋友学习数学。

### 数学点读

数学点读功能中面板右下角的点读功能区仅点读、辅导、测试和变 速有效。

点读:操作方法同英语点读,但数学点读屏幕不显示正文,所以不 能进行屏幕取词。

辅导:数学中的辅导是按知识点进行的,点击"辅导"进入辅导功能后,选择知识点进入知识点课件播放界面,具体课件操作根据屏幕提示进行操作。

测试:测试包括知识点测试和期末测试。进入知识点测试后选择难度进入不同难度的测试界面,测试题全为选择题,点击选择答案后,系统会给出正误判定,并且可以查看详解或提示哟。期末测试选择不同的试卷后根据屏幕提示进行测试。

变速操作同英语点读中的变速,具体请参照英语点读中的"变速"操作。

### 数学课堂

数学课堂操作同英语课堂,具体操作请参照英语学习中的"英语课 堂"。

### 奥数天地

奥数天地在于培养和提高学生理解数学知识,并用理论知识来解决 实际问题的能力。

进入奥数天地功能后,点击选择需要的文件 开始播放选择的课件。

在课件播放时,可直接点击屏幕或按方向 键快速翻页(点击屏幕快速向后翻页,最后一 页无效。)点击 📼 退出播放返回到文件列 表界面。

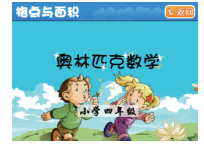

### 数学乐园

数学乐园带我们进入好玩的数学世界。

进入数学乐园功能后,点击不同的游戏图标 进入相应的游戏中(共有十款游戏,在游戏选择 界面可按方向键或点击 Ⅰ、 Ⅰ 移动选中的游戏 图标),点击选择不同难度进入游戏界面,点击 正确答案,或按正确答案对应的按钮即可选择该 答案(每个答案都有对应的方向键)。

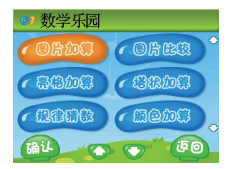

图片加算:将屏幕上有的图片个数相加起来;图片比较:根据系统 给出的图形比较左右两边哪边图形更多;亮格加算:将亮格中的数字相

- 28 -

加, 塔状加算:将系统给出的数相加,规律猜数:根据规律得出问号处的数值;颜色加算:将蓝色的数相加;闪数计算:将屏幕上闪过的数字相加;形状加成:根据已给出的图形找出缺少的图形形状;算式成立: 根据给出的式子选择正确的符号或给出符号选择正确的数;大小排序: 根据给出的数字进行排序。

### 数学故事

将数学知识融入到日常生活的小故事中,轻轻松松,快快乐乐的玩 数学,学中玩,玩中学,让你不知不觉的爱上数学。

进入数学故事功能,点击选择需要的文件就可以进入该故事的目录选择("读一读"、"学一学"、"试一试")界面了。点击不同的目录可以分别进入各目录的播放界面,点击 10000 可以返回到本故事中的目录选择界面,再次点击 10000 返回到文件列表界面。

### 数学口诀

列出一些常用的数学口诀供我们学习。

选择需要的口诀课件,点击课件名进入课件学习中,可按界面提示进行相应操作,点击 🙆 可以退出课件播放,返回到课件列表界面。

### 计算器

在数学学习中选择"计算器"进入计算器功能中。

### 特殊符号说明:

■:可点击此键打开、关闭语音。

MC: 表示清除存储器中的数值(屏幕"M"标志消除)。

MR:表示把存储器中的数值读出到屏幕,作为当前数值参与运算。

M+: 表示将存储器中的数值加上显示值并存入存储器中。

M-: 表示从存储器中的数值中减去显示值后重新存储。

+/-: 切换数值的正负号(负数先输入数值再输入符号)。

### 计算器功能:

四则运算:+、-、×、÷;存储器运算:MC、MR、M+、M-。

### - 29 -

注意 ★当计算中出现超出范围、除数为零等异常情况时,界面会出现相应的提示。

☆此计算器只能输入十位数字,超过十位时,将不能再输入, 当计算结果超过十位时,显示:结果溢出!

# 5 疯狂宝贝

疯狂宝贝将带我们遨游"疯狂"的英语世界,疯狂宝贝包括疯狂视频、疯狂小诗、疯狂会话和疯狂儿歌四类。

### 疯狂视频

疯狂宝贝将带我们遨游"疯狂"的英语世界,在英语学习中选择疯狂视频,点击选择我 们需要的文件进入播放界面。

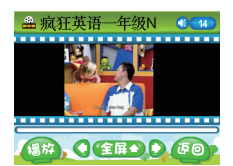

### 疯狂小诗

选择疯狂小诗后,进入疯狂小诗文件列表界面,点击需要的文件进入播放界面。

在播放界面,点击 <sup>188</sup> 键暂停播放,按钮 变成 <sup>1899</sup>,点击 <sup>1899</sup> 继续播放;点击 **●**■● 切换显示方式;点击 <sup>1844</sup> 停止播放,按钮变成 <sup>160</sup>,点击 <sup>160</sup> 退出播放界面。

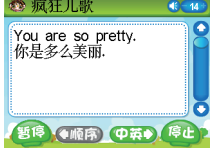

### 疯狂会话

选择疯狂会话进入文件列表界面,点击需要的文件进入播放界面。 具体操作方法请参照"疯狂小诗"。

### 疯狂儿歌

在疯狂宝贝主界面选择疯狂儿歌进入文件列表界面,点击选择需要 的文件进入播放界面。

具体操作方法请参照"疯狂小诗"操作。

### 6课外辅导

课外辅导包括百科搜学、动漫国学、动漫故事、有声故事、多 科辅导、右脑总动员、小小音乐家、诺漫大百科、眼保健操和十万 个为什么十个部分。

### 百科搜学

上至天文下至地理、人文历史、自然生物、古今中外一搜即有, 快速超链接阅读,让您问一知三,知识百事通。

确认本机已包含"百科搜学"包的状态下, 点击"百科搜学"进入百科搜学包选择界面,点 击需要的搜学包,进入搜索主界面。

举例说明:输入"李白",点击 📾 可以 搜索标题或内容中包含该关键字的文章,点击 📧 清空输入的内容。

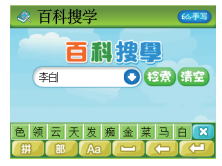

可以拖动滚动条浏览未显示的内容,也可以点击 •••···· 显示所有搜索结果。

### 词条说明界面

可点击有下划线的内容,如[李白纪念馆]进入词条说明界 面。

点击 **11** 可切换大、中、小号字体;点击 **11** 氮、 **15** 额页 查看内容;也可以直接移动滚动条拖动显示内容;点击 **5** 返回到 搜索结果界面。

### 动漫国学

进入动漫国学功能后,选择需要的文件进入 国学课件播放界面。

在播放过程中,可以按方向键快速进入上一页/下一页,或直接点击屏幕快速翻页(点击屏幕快速翻到下一页,最后一页无效),也可以点击 2000 或按 2000 键返回到文件列表界面。

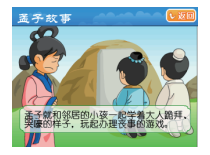

### 动漫故事

进入动漫故事功能后,选择不同的动漫类型(如成语故事、寓言 故事等),进入文件列表界面,选择需要的文件进入课件播放界面。

在播放界面,按方向键可快速翻页,按 💼 键退出播放界面返 回到文件列表界面。

### 有声故事

有声故事,让我们天天听着故事进入甜美的梦乡。进入有声故事 功能后,洗择相应文件进入有声故事播放界面。

在播放界面,点击 398 键暂停播放, 598 按钮变成 598 点击 点击 1989 继续播放;点击 1994 停止播放,按钮变成 590 ,点击 590 退出播放界面。

### 多科辅导

多科辅导为小朋友提供全科学习的机会。多科辅导功能操作同英语 学习中的"英语课堂",具体操作请参照英语学习中的"英语课堂"。

### 右脑总动员

通过对记忆力、观察力、集中力进行不同的 训练,使我们的右脑得到锻炼和开发,扩充大脑 容量,辅助左脑发育,学会用整个大脑来思维。 右脑总动员包括漂浮乐园,速算高手、数字密 码、Q趣头像、汉字魔方以及动物派对,并且可 以查看每一关的记录。

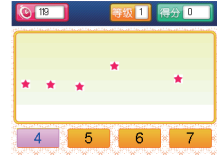

- 32 -

用户进入右脑总动员后,选择想玩的游戏,开始游戏后,点击选择正 确答案,按"返回"键返回到右脑总动员目录界面。

### 小小音乐家

小小音乐家包括我爱弹奏、音乐知识和器乐欣赏三个部分,"我 爱弹奏"是包括自由弹奏和乐谱弹奏,音乐知识主要是一些音乐知 识,器乐欣赏让我们欣赏各种乐器演奏的曲子。

自己弹奏需要结合随机手册第2页和第3页的琴键区来实现的,进 人"我爱弹奏"中的"自由弹奏"界面就可以自主弹奏,若要使用机 器中的乐谱,需进入"我爱弹奏"功能后,选择"乐谱弹奏",打开 你想要弹奏的乐谱。音效选择可以由你自己选择喜欢的钢琴、小提 琴之类的音效哟!

音乐知识为我们介绍了各种音乐知识。直接点击选择想要查看的 音乐知识就可以进入查看了。

器乐欣赏让我们欣赏各种乐器弹奏的曲子,选择"器乐欣赏"进 人文件列表界面,点击选择不同的乐器后进人播放界面。

在播放过程中,点击 1999 暂停播放(1999 按钮变成 1999); 点击 1999 继续播放;点击 1991、1992 进入上一种或下一种乐器播放界 面;点击 1999 退出播放界面,返回到文件列表。

### 诺漫大百科

到公司网站下载相应的诺漫大百科文件。 进入该功能后,选择需要的文件进入目录界面, 点击不同的目录就可以开始播放flash动画了, 点击屏幕或按方向键可以快速翻页(点击屏幕快 速翻到下一页),按 ≤ ■ 键可以返回到目录界 面,再次按此键返回到文件选择界面。

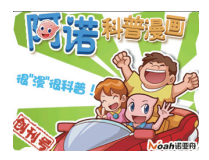

### 眼保健操

眼睛是心灵的窗户,要保护好我们的眼睛,记得要定时做眼保健操哟!进 人眼保健操功能后,点击 **医** 开始做眼保键操,也可以点击 **医** 退出。

### 十万个为什么

十万个为什么让小朋友掌握更多更广的知识,进入十万个为什么 功能后,选择需要的文件进入文件播放界面。

在播放界面,可按界面提示点击相应的按钮进入对应功能,也可以按 **1** 逐级退出课件播放界面。

# 7 轻松乐园

学习之余,来听听音乐放松一下吧,或是进 人电子相册回味一下美好的瞬间,益智游戏总是 充满着乐趣的,还可以进入数码录音将自己的声 音录进去,电子书屋让你受益冬冬!

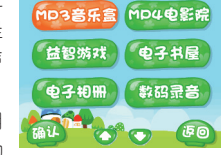

在目录界面选择轻松乐园进入轻松乐园目 录界面,点击需要的功能就可以进入相应的功 能中。

### MP3音乐盒

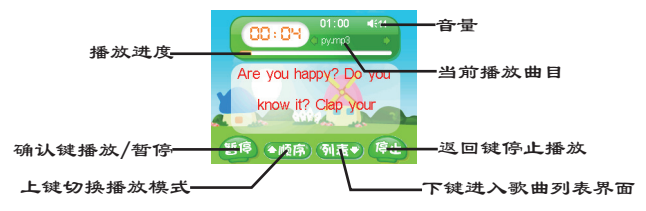

### MP4电影院

在轻松乐园中选择MP4电影院进入MP4电影播放界面,让我们一起 来看看MP4电影,放松放松吧!

在播放界面,点击 ④● 切换暂停/播放状态,点击 ④● 键进入
全屏播放,在全屏播放状态下,按任意键退出全屏播放,点击 ● 可
以快进快退,点击 ● 可以调节音量哟!

### 益智游戏

益智游戏是一个放松心情的好地方,在我们学习累了的时候可以进入 益智游戏玩玩,不过不能因为贪恋游戏而影响学习哟!

七彩糖块

游戏规则:

1、相同颜色的3个糖块累在一起(横排、竖排、斜排)即可消除。

2、按 
 2、按 
 ● 方向键左右移动糖块,按 
 ▲ 键变换糖块颜色的位置,
 按 
 ₩ 键动点击屏幕切换开始/暂停。

### 俄罗斯方块

游戏规则:

1、将方块累按一定形状方块累在一起,一排全部累满即可消除。

### 猎杀潜艇

游戏规则:

1、我们的军舰需要发子弹打水中的潜艇,并躲过潜艇发出的子弹。

2、按 (、) 方向键左右移动自己的军舰;按 键发子弹;按 键或点击屏幕切换开始/暂停。

### 游戏设置

可以设置游戏时的声音。点击对应单选框打开或关闭游戏声音点击 (1912) 即可保存设置。

### 电子书屋

电子书屋让我们博览群书,我们只需要下载相应的TXT文件到电子 书屋的文件夹中,然后在小机中选择相应的文件,打开便可以浏览电子 书屋中的文件了!

进入电子书屋界面,点击 **1**<sup>200</sup> 切换手动阅读和自动阅读;点击 **1**276 改变界面阅读字体;点击 **1**<sup>320</sup> 添加书签,添加了书签之后,下 次进入该文件时,会提示:是否继续上次的浏览?点击"确认"继续阅 读,点击"返回"从头开始阅读;点击 **6**<sup>30</sup> 退出阅读界面返回到文件 列表界面。

### 电子相册

从电子相册列表进入相册浏览界面后,点击 400 键可以放映图片, 放映图片时,按"确认"切换播放/暂停状态,"返回"键退出放映状态, 点击 400 旋转图片,点击 400 全屏浏览图片,按"返回"键退出全 屏,按上下键浏览上一张或下一张图片。

### 数码录音

# 8 电子词典

在目录界面选择电子词典进入词典目录界面,电子词典包括新课标英 汉词典、小学生字典、简明汉英、动漫词典、成语词典、新英汉词典、图解 词典、现代汉语、常备词典、英文同反义和中文同反义十一部分。 在新课标英汉词典、动漫词典、新英汉词典、常备词典和英文同反 义词典中默认为英文输入法,通过屏幕输入法或直接点击面板上标准键盘 区的英文字母,即可输入单词,输入单词完成后,按"确认"键进入单 词解释界面。

在小学生字典、简明汉英、成语词典、现代汉语和中文同反义词典 中为中文输入法,可以直接用屏幕上的输入法输入,也可以点击面板输入 需要查找的汉字。

具体输入方法参照基本使用说明中的输入法。

### 词典查询方式

为了方便使用,词典特设有三种查询方式。以《新课标英汉》词典 为例,举例如下:

### 普通查询:

进入词典界面后,完整输入单词或词组 后,在跟随列表中显示最接近的单词,右边显 示跟随列表中第一词条的部分解释。

点击输人法中的 [2] 或关闭输人法后点 击 [4] 或直接按 (4) 键或点击面板上的"确 认"都可以进人该词条完整的释义界面。

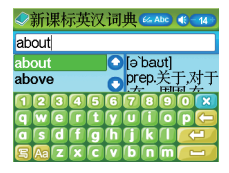

### 顺序查询:

进入输入界面,输入一个或几个英文字母,在跟随列表中显示以输入 字母开头的前四个单词(软键盘闭状态)。

可拖动滚动条或者按 ▲、 ▼ 方向键移 动光标选择单词,点击 ▲ (关闭输入法软 键盘)或直接按 ▲ 键都可以进入该词条完 整的释义界面。

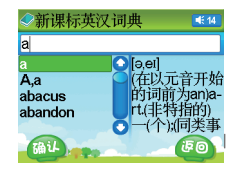

### 跨词典搜索

当输入一个词条,在当前词典中搜索不到时,自动进入跨词典搜索,当在其它词典搜索到时,显示出相应的词典来,用户点击需要的词典即可进入相应词典释义界面,也可以按方向键洗择词典,再按 ••• 键进入。

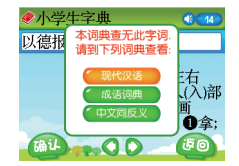

当所有词典都查不到该词条时,提示:未 找到匹配词,显示相近词!提示后进入相近词 解释界面。

### 释义界面

英文词典以《新课标英汉》词典释义显示界面为例:

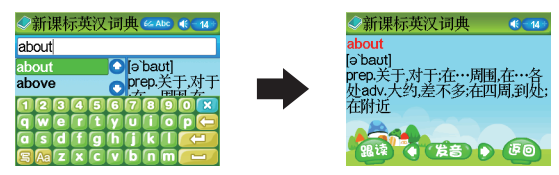

中文词典以《现代汉语》词典释义显示界面为例:

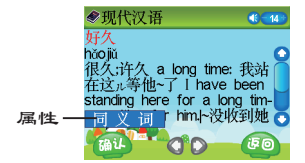

在英文词典中,有跟读功能的,点击 1989 可以进入跟读功能,在中文典词中,有属性功能的,点击 1999 打开属性框,直接 点击相应的属性,或按上下键选择相应的属性,按"确认"键进入 所选属性中。

在解释界面,点击 Q、Q 切换到上一个/下一个单词或汉字的释 义界面,输入任意字符返回到输入界面。

### 各词典介绍

### 新课标英汉词典

根据国家教育部颁发的最新教学大纲及新课标中规定的中小学英语 教材中应当使用的单词为基础,配以精确的解释和音标,语音专家屠培 教授亲自录音,具实用性、规范性和权威性。是中小学生学习考试必备 的词典。

### 小学生字典

严格按照新课标标准,为中小学生量身定做的字典。其中收录4500多 个字,除《现代汉语中常用字表》中的2500个常用字,1000个次用字,还 收录了小学教材中的生僻字和课外阅读的难字1000多。

### 新英汉词典

本词典英美兼收,以英式英语(象牛津这类词典)为基础,同时吸 收了美式英语的很多变化。这是一部以收词多、释义较全较准确、例证 丰富而出名的学习型词典。

### 动漫词典

以国家教育部颁发的中小学生须掌握的 新课标单词为基础,配以纯正的单词发音和动 漫音乐。

进入动漫词典输入界面,输入单词,点击 或点击 (部) (关闭输入法情况下)或按 (報) 键进入单词解释界面。

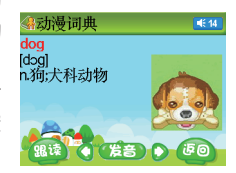

### 成语词典

成语词典涵盖一般人所需要的所有成语,先解释难懂的字,再 串讲本义、引申义、比喻义,通俗易懂。绝大多数成语都有出处、 书证,追本溯源,加深理解。 全面使中英文巧妙接轨,比如我们查形容词一般后面不用加"的", 查"大"就是"大",不用查"大的",符合我们的查询习惯。

### 图解词典

配以中英文释义和纯正的单词发音,直观明 了地展示词义,寓教于乐,激发学习兴趣,强化 我们的记忆效果。

在图解词典中,默认播放第一个序号的单词 的发音,按 ▲、♥ 切换序号,按 ④ 键 翻页显示,按 ▲ 键可以返回到目录界面。

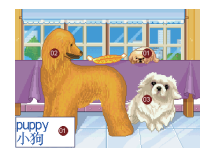

# 现代汉语

本词典是汉语学习权威的工具书,它包括了《新华字典》、《汉语词 典》、《成语词典》的所有内容,无论在收词还是释义,例句等方面,都 具有举世公认的权威性。

### 常备词典

包括谚语警句、英美姓名、国家地名、不规则动词、构词法词头和 构词法词尾。点击相应的常备词典进入输入界面。

### 英文同反义词典

输入要查找的单词后,点击 💴 或点击 🕮 (关闭输入法情况下) 或按 ጫ 键进入该单词的释义界面,显示该单词的同义词和反义词。

### 中文同反义词典

输入要查找的字词后,点击 🕋 或点击 斗 (关闭输入法情况下) 或按 ݽ 键进入该字词的释义界面,显示该字词的同义词和反义词。

# 9 系统设置

在目录界面选择系统工具进入系统设置界面,系统设置包括文件管理、目录风格、产品信息、空间检查、系统升级、自动关机、书本校正 和笔点校正。

### 文件管理

进入文件管理界面,可对"本机内存"(点读机中的资料)及"存 储卡"(TF卡中的资料)进行复制、粘贴或删除操作,对个别文件可以 直接播放。

点击文件夹进入该文件夹的文件列表界面。如点击"MP3音乐盒"进 人点读机的"MP3音乐盒"目录列表界面。

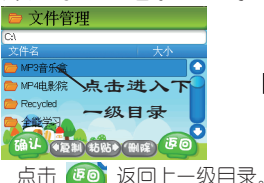

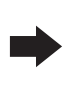

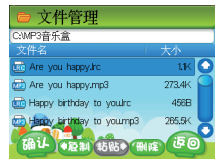

在文件管理功能中,对于可播放的文件,可直接双击播放文件。 还可以对文件进行复制、粘贴或删除操作。

点击选择要删除的文件,然后点击 🏧,弹出"确认删除吗?"提示 框,点击 👰 删除文件,点击 🚳 不删除选中的文件并退出提示框。

选择点击要复制的文件后,点击 🚥 复制文件,点击进入需要复制 到的目标文件夹,点击 🚥 粘贴文件。

### 目录风格

可设置不同的主目录显示风格。包括两种不同的风格:科幻世界和宠物乐园,直接点击选择某种风格,或点击 ☑、 ⊇选择风格,点击 ☑ 保存并返回,点击 ፪◙ 不保存退出。

### 产品信息

显示本机的产品名称、产品型号、程序版本、数据版本以及客服电 话,下载网址等。

### 空间检查

可查看本机或存储卡的总空间、用户已用空间和可用空间,其中本机 内存中还包括系统占用空间大小,插入TF卡时,可点击 (TF号) 查看 TF卡内存情况,点击 (全知時年) 查看本机内存存储情况。

### 系统升级

针对机器一些功能的提升、拓展、改进优化等,在此我们可以进行程 序升级,具体功能请参照第四章中第十一小节"系统升级"功能。

### 自动关机

为了节约用电和保护机器,本机有自动关机功能,在设置的时间内无 任何操作时,则自动关机。点击各时间参数设置自动关机的时间,设置完 点击 4 保存设置退出。

### 书本校正

当书本印刷有偏差时,可能会导致点读不准确,这时需要进行书本校正,用户根据偏差位置按上下键调整书本点击位置,按确认键保存设置返回主界面;

### 笔点校正

在系统升级后,或定位不准时,都需要重新进行笔点校正。

笔点校正是一个非常重要的环节,是为了测试定位屏幕笔尖位置,提 高触摸屏的点击准确性。请务必要垂直准确地点击雪花图中心,否则将引 起以后的操作中点击不准!

进入"系统设置"主界面,选择[笔点校正]进入笔点校正界面;当 屏幕出现雪花图时把机器放平稳,垂直准确点击雪花图中心,直到成功, 自动返回到系统设置主界面。

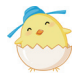

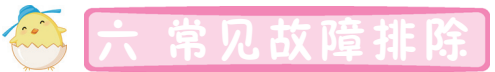

| 故障             | 原因                     |
|----------------|------------------------|
|                | ①检查电源及电源适配器或电池接触是否良好   |
| 一、无法开机或开机      | ②检查电池电量是否充足,如果电量不足,请及  |
| 不正常            | 时更换新电池或接上外接电源          |
|                | ③程序破坏丢失,重新升级           |
|                | ①检查电池电量是否充足,如果电量不足,请及  |
|                | 时更换新电池或接上外接电源          |
| 二、自动关机         | ②根据"系统工具"中"自动机关"所设的时间, |
|                | 在该时间段内若无任何操作(播放音乐、视频或故 |
|                | 事除外) 机器将自动关机           |
|                | ①检查课本位置是否放置准确          |
| 三、点击课本后不响应     | ②请将机器远离干扰物,如电脑、电视、强日光  |
|                | 灯等                     |
| 四、操作本机发生异常     | ①检查机器是否感染病毒文件          |
| 或无法正常连接电脑      | ②系统升级后请重新下载文件          |
| 上 计时间接容量管      | []请将音量调至适当大小           |
| 八、九戸或唐次の司      | ②检查电池电量是否充足,如果电量不足,请   |
| 可头头            | 及时更换新电池                |
|                | ①检查机器中剩余空间是否充足         |
| 七、无法下载文件到      | ②检查USB线与电脑连接是否正确,良好    |
| 机器             | ③检查机器是否下载空间紊乱,如果是,请对   |
|                | 机器进行格式化                |
|                | []请检查是否选错课本或页面         |
| 八、语音与课本内容<br>5 | ②选择的课本是否与下载的课本文件相对应    |
| 1110           | ③检查课本文件与课本的版本号是否一致     |

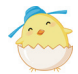

# <u>し 技术规格</u>

| 机器型号:        | 点读学习机NE260                                |
|--------------|-------------------------------------------|
| 内存容量:        | 2GB (16Gb)                                |
| 液晶显示:        | 2.8英寸TFT真彩屏 320×240点阵                     |
| 电源体用.        | ①直流5V 900mA电源适配器 ②5号(AA)电                 |
| 电源使用         | 池4节                                       |
| 変速调节:        | 5级                                        |
| 音量调节:        | 20级                                       |
| 下载接口:        | 标准USB接口                                   |
| 外型尺寸:        | $318$ mm $\times 281$ mm $\times 40.8$ mm |
| 备注: 其中程序及固定: | 资源占约565M                                  |

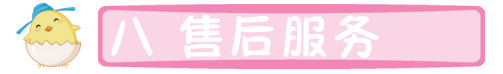

为了让您放心使用本产品,我们将对产品的质量问题按情况实行 保修服务。为了更好的为您服务,我们需要将客户信息跟踪存档,用 户买回本点读机后,请将三包卡寄回本公司或登录本公司网站在线注 册,也可与当地代理商联系或直接向我公司咨询。

公司电话: 0755-83432800 售后服务电话: 0755-89477999 网址: http://www.noahedu.com 邮编: 518048 地址: 深圳市福田区天安数码城科技创业园B座10楼

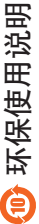

环保使用期限标识表示本产品环保使用期限为10年,即在10年内本产品含有的微量有毒有害物质 或元素在正常使用的情况下,不会发生外泄或突变、不会对环境造成严重污染,不会对人身、财产造成 严重损害 不必品 冬季44多看的微量看着看看如脑虚示要多处取多量。

|           |           |           | 有毒有害;     | 勿质或元素           |               |                 |
|-----------|-----------|-----------|-----------|-----------------|---------------|-----------------|
| 部件名称      | 铅<br>(Pb) | 素<br>(Hg) | 編<br>(Cd) | 六价铬<br>(Cr(VI)) | 多溴联苯<br>(PBB) | 多溴二苯醚<br>(PBDE) |
| 电路板组件     | Х         | 0         | 0         | 0               | 0             | 0               |
| 显示模组      | Х         | 0         | 0         | 0               | 0             | 0               |
| 塑胶件       | 0         | 0         | 0         | 0               | 0             | 0               |
| 按键        | 0         | 0         | 0         | 0               | 0             | 0               |
| 五金件       | Х         | 0         | 0         | 0               | 0             | 0               |
| 线材        | Х         | 0         | 0         | 0               | 0             | 0               |
| 电声器件      | Х         | 0         | 0         | 0               | 0             | 0               |
| 电源类       | Х         | 0         | 0         | 0               | 0             | 0               |
| 包材        | Х         | 0         | 0         | 0               | 0             | 0               |
| 0. 表示该有盡者 | 重害物质在该部   | (件所有均质材)  | 科中的含量均7   | ESJ/T11363-20   | 006规定限量要      | 来以下             |
| X:表示该有毒利  | 言害物质在该部   | 件的某一均质    | 材料中的含量机   | 置出SJ/T11363-    | -2006规定的限     | 量要求。            |
|           |           |           |           |                 |               |                 |

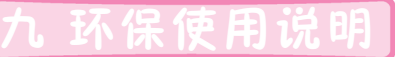

版本号: S: V2.1